# SigCaptX - Installation Options

Installers **EXE Installer UI** Installation **Command Line Installation** Example

## **EXE Installer**

### **UI** Installation

• click the "Options" button to enter or browse to the Firefox portable folder

## **Command Line Installation**

Run SigCaptX .exe from a command prompt with options:

- FFP = <path to Firefox portable folder>
- DRIVER = 0 (to disable driver installation)
- DRIVER =1 (default) to install STU driver
- NO\_STU\_CHECK = 0 (default) to check that there is no STU plugged in before installing driver NO\_STU\_CHECK = 1 to disable the
- ٠ STU check

A number of options can also be passed to the embedded Signature SDK MSI installer. The values used by default are shown below and could be changed if required:

To include/preselect Java components:

To exclude Windows shortcuts and utilities:

JAVA=1 To add 32-bit component folders to system PATH: ADDPATH=Win32

MINIMAL=1

(default=not defined) (default=not defined) (default =1)

#### Example

٠

To install the Signature SDK, SigCaptX and the STU driver silently with no check for connected STUs and enable SigCaptX for 64-bit Firefox:

Wacom-SigCaptX-x.xx.x.exe /q FF64=1 NO\_STU\_CHECK=1 DRIVER=1

To install the Signature SDK, SigCaptX and the STU driver, enable SigCaptX for Portable Firefox, include Java components and add the 32-bit component folders to the system PATH:

Wacom-SigCaptX-x.xx.x.exe FFP="C:\Program Files (x86)\PortableFirefox" DRIVER=1 JAVA=1 ADDPATH=Win32